Instructions:

Log into Skyward and click on Employee Information

Under the Payroll section, click on W2 Information (highlighted below)

| ESCAMBIA CO. SCH<br>SKYWARD<br>Home Employee Time<br>Information Off | IOOL DIS | TRICT - PRODUCTION         |          |
|----------------------------------------------------------------------|----------|----------------------------|----------|
| <ul> <li>Employee Information</li> </ul>                             |          | - Payroll                  |          |
| Personal Information                                                 | <u> </u> | Check History              | <u>^</u> |
| Calendar                                                             |          | Check Estimator            | <b>1</b> |
| Accounts Payable Payments                                            |          | Calendar Year-to-Date      | <b>1</b> |
| Online Forms                                                         |          | Fiscal Year-to-Date        | <b>1</b> |
|                                                                      |          | Direct Deposit Information | <b>1</b> |
|                                                                      |          | W2 Information             | <b>1</b> |
| L                                                                    |          | W4 Information             | <b>1</b> |
|                                                                      |          | 1095 Forms                 | <b>1</b> |
|                                                                      |          |                            |          |

Now you should see your W2 history. On the right side of your screen, click on *"Options for Receiving My 2022 W2 Electronically"* (shown below)

| V2 Information 😭 🔂 Key Window 🖶 My Print Queue |              |                           |                  |                |                          |                        |                   |                      |          |                             |
|------------------------------------------------|--------------|---------------------------|------------------|----------------|--------------------------|------------------------|-------------------|----------------------|----------|-----------------------------|
| Views: W                                       | 2 Informatio | on 🗸 Filters: *Skyward De | fault 🗸          |                |                          |                        | 5                 | 7 🔟                  |          | View W2 Form                |
| Year 🔻                                         | Form         | Date Created              | Federal<br>Wages | Federal<br>Tax | Social Security<br>Wages | Social Security<br>Tax | Medicare<br>Wages | Electronic<br>Option | t        | How is my W2 calculated?    |
| ▶ <u>2021</u>                                  | W-2          |                           |                  |                |                          |                        |                   | Electronic           | <b>^</b> |                             |
| ▶ 2020                                         | W-2          |                           |                  |                |                          |                        |                   | Paper                |          |                             |
| 2019                                           | W-2          |                           |                  |                |                          |                        |                   | Paper                |          | Options for<br>Receiving My |
| ▶ 2017                                         | W-2          |                           |                  |                |                          |                        |                   | Ask Later            |          | 2022 W2<br>Electronically   |
|                                                |              |                           |                  |                |                          |                        |                   |                      |          | Licensinduny                |

Options for Receiving my 2022 Form W2

In the "Options for Receiving my 2022 Form W2" pop up window, you are able to view and change your selection for receiving your W2. *Save* after updating your selection.

I do not need a printed copy of my 2022 Form W2 from my employer. I will print my own Form W2 from Employee Access.
 I want to receive a printed copy of my 2022 Form W2 from my employer.
 Ask me again later.